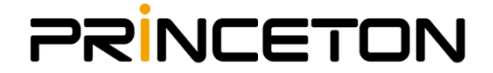

# Poly G7500/Xシリース バージョンアップ手順書

2020/08/17 ソフトウェアバージョン3.1.1

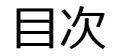

・Web管理画面へのログイン・・・・P.2
 ・Polycom support Siteからアップデートする場合・・・・P.3
 ・USBフラッシュメモリからアップデートする場合・・・・P.5

#### ■ Web管理画面へのログイン

PCブラウザより、Poly端末(G7500/StudioX)に設定している本体のIPアドレスを入力し アクセスします。※この場合、PCは端末本体と同じセグメントのIPを使用している必要があります。

下記のログイン画面が表示されましたら、ユーザー名/パスワードをご入力後、サインインを選択 してください。(ユーザー名:admin/パスワード:お客様ご指定の値) ※ブラウザは、FireFoxまたはChromeを推奨しております(IEはご利用になれません) ※パスワードの設定変更を行っていない場合は、本体シリアルの下6桁がデフォルトパスワードとなります。

| Þ            | Poly          |      |              |     | ×       | +        |         |          |           |                |                    |                |        |       |           |       |    |     | - |   | × |
|--------------|---------------|------|--------------|-----|---------|----------|---------|----------|-----------|----------------|--------------------|----------------|--------|-------|-----------|-------|----|-----|---|---|---|
| $\leftarrow$ | $\rightarrow$ | C    | ▲ 保護         | されて | ていない道   | 通信   1   | 92.168. | 0.86/#/  | gin       |                |                    |                |        |       |           |       | Gr | Q 🕁 | S | 0 | : |
| - 88         | アプリ           | asco | 192.168.0.10 | 00  | 🇭 Light | ning Exp | erience | asco Cis | sco Webex | Contr          | 💶 र।               | (ミーティング        | - Zoom | B Blu | eJeans Ne | twork |    |     |   |   |   |
|              |               |      |              |     |         |          |         |          |           |                |                    |                |        |       |           |       |    |     |   |   |   |
|              |               |      |              |     |         |          |         |          |           |                |                    |                |        |       |           |       |    |     |   |   |   |
|              |               |      |              |     |         |          |         |          |           |                |                    |                |        |       |           |       |    |     |   |   |   |
|              |               |      |              |     |         |          |         |          |           |                |                    |                |        |       |           |       |    |     |   |   |   |
|              |               |      |              |     |         |          |         |          |           |                |                    |                | ,      |       |           |       |    |     |   |   |   |
|              |               |      |              |     |         |          |         |          |           |                | J I                | DOIY           |        |       |           |       |    |     |   |   |   |
|              |               |      |              |     |         |          |         |          |           |                | Studi              | oV20           |        |       |           |       |    |     |   |   |   |
|              |               |      |              |     |         |          |         |          |           |                |                    | 0/30           |        |       |           |       |    |     |   |   |   |
|              |               |      |              |     |         |          |         |          |           |                | רע 21              | ハノ             |        |       |           | Y     |    |     |   |   |   |
|              |               |      |              |     |         |          | 1       | E        | 日本語       |                |                    |                |        |       | ~         |       |    |     |   |   |   |
|              |               |      |              |     |         |          |         |          | ユーザ名      |                |                    |                |        |       |           | Y     |    |     |   |   |   |
|              |               |      |              |     |         |          |         | )        | パスワード     |                |                    |                |        |       |           |       |    |     |   |   |   |
|              |               |      |              |     |         |          |         | _        |           |                |                    |                |        |       | _         |       |    |     |   |   |   |
|              |               |      |              |     |         |          |         |          |           |                | サイン                | イン             |        |       |           | Y     |    |     |   |   |   |
|              |               |      |              |     |         |          |         |          |           |                |                    |                |        |       |           |       |    |     |   |   |   |
|              |               |      |              |     |         |          |         |          |           | <u>エンドユー</u> t | <del>「ライセンス契</del> | <u>約1プライバシ</u> | ーポリシー  |       |           |       |    |     |   |   |   |
|              |               |      |              |     |         |          |         |          |           |                |                    |                |        |       |           |       |    |     |   |   |   |
|              |               |      |              |     |         |          |         |          |           |                |                    |                |        |       |           |       |    |     |   |   |   |
|              |               |      |              |     |         |          |         |          |           |                |                    |                |        |       |           |       |    |     |   |   |   |
|              |               |      |              |     |         |          |         |          |           |                |                    |                |        |       |           |       |    |     |   |   |   |

#### ■ Polycom support Siteからアップデートする場合

General settings⇒Device Management項目ではPolycom supportサイトに常に最新verがないか監視を 行っており、Update Allを選択すると最新ソフトウェアがダウンロードされ、アップデートが開始されます。

#### (ダウンロード速度にもよりますが20min程度でアップデートは完了しますので インターネットに繋がる環境でお試しください downloads.polycom.com TCP443)

| Q  | Search            | Device Management                                                        |
|----|-------------------|--------------------------------------------------------------------------|
| ۵  | Dashboard         | StudioX30-5330C9F<br>C Current Version: 3.1.1-216122 アップデートファイルがある場合のみ表示 |
| فر | Place a Call      | 00:e0:db:53:30:c9 Version Found: 3.1.1-216125                            |
| \$ | General Settings  | Download Update From: Polycom® Support Site                              |
|    | My Information    | Enable Automatic Updates:                                                |
|    | Provider          | Update All Check for Updates                                             |
|    | Home Screen       | *                                                                        |
|    | System Language   | Connected Devices                                                        |
|    | Date and Time     | Enable New Device Auto-Pairing:                                          |
|    | Device Management | No device found                                                          |
|    | System Settings   |                                                                          |
|    | Remote Control    |                                                                          |
|    |                   |                                                                          |
|    |                   | アップデートを開始します                                                             |

#### <u>https://support.polycom.com/content/support.html</u>にPCでアクセスし、 Documents & Softwareを選択します

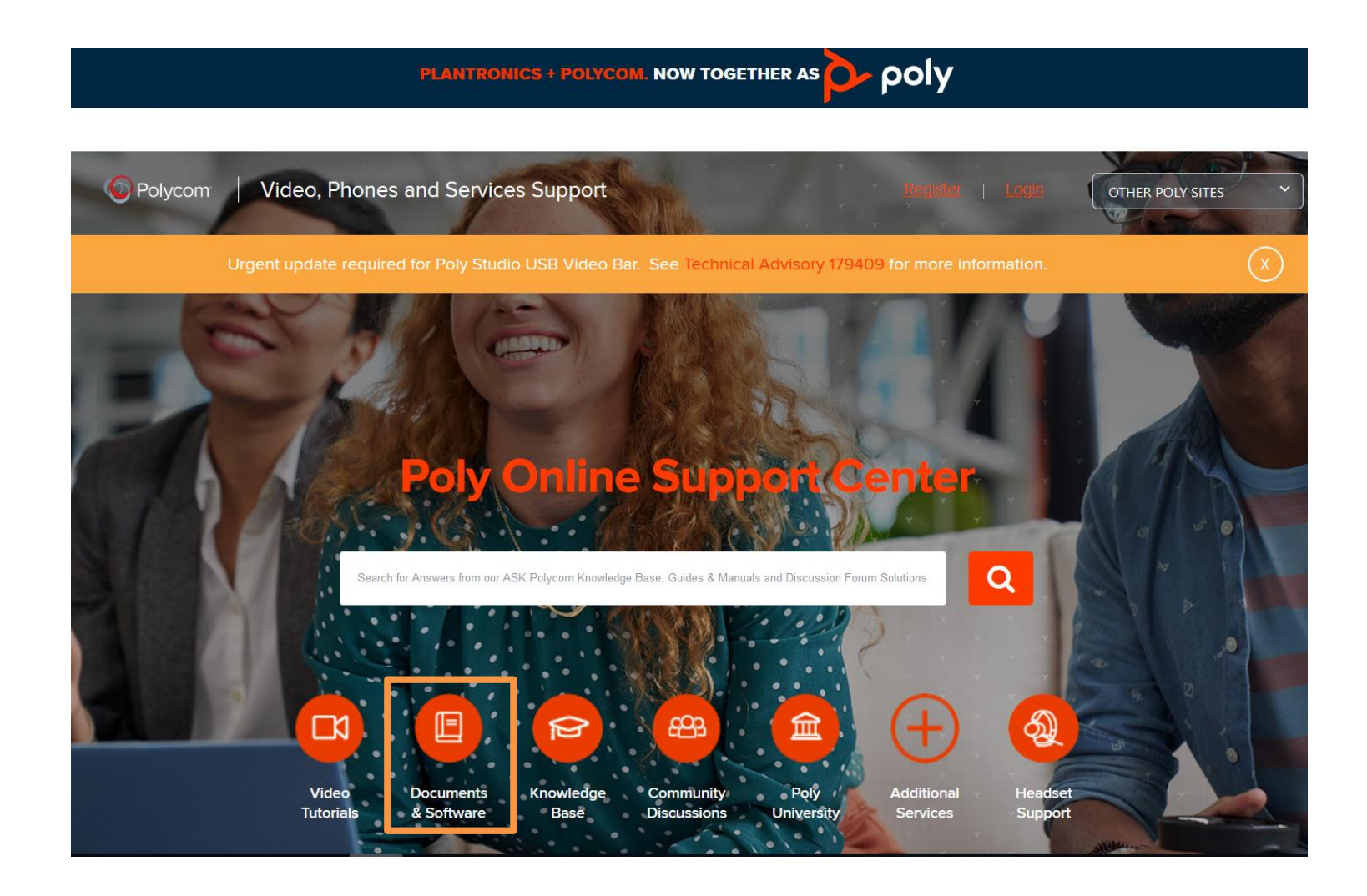

#### PRODUCT/CATEGORYの中から、Telepresence and Videoを選択します

| Documents & Software To get started, please select your product below                                                               |                                          |                                                                                                |  |  |  |  |  |
|----------------------------------------------------------------------------------------------------|------------------------------------------|------------------------------------------------------------------------------------------------|--|--|--|--|--|
|                                                                                                    | PRODUCT/CATEGORY ~<br>Cloud Services     |                                                                                                |  |  |  |  |  |
| /erview<br>le Documents & Software section is your starting point for access                                                        | Telepresence and Video UC Infrastructure | e release notes, product setup guides, user guides, administrator                              |  |  |  |  |  |
| ides and more.                                                                                                    | Voice                                    |                                                                                                |  |  |  |  |  |
| : the coronavirus (COVID-19) continues to spread around the Wo<br>rr information on how to clean and disinfect Poly Collaboration P | Strategic Partner Solutions              | esponsibility to our employees, customers, and partners.<br>s Cleaning and Disinfecting Guide. |  |  |  |  |  |
| Cleaning and Disinfecting Poly Collaboration Products English                                                                       | Interop Solutions                        |                                                                                                |  |  |  |  |  |

© 2020 Plantronics, Inc.

Site Map • Privacy Policy • Website Terms of Use • Trademarks • Contact Us • Support Website Assistance

# カテゴリの中から、アップデートする機種を選択します

| Cloud Services                | ~ |
|-------------------------------|---|
| Telepresence and Video        | ^ |
| ATX 300                       |   |
| CX Series                     | + |
| Executive Collection          | + |
| G7500                         |   |
| HDX Series                    | + |
| Manageability Instrumentation |   |
| Microsoft Teams Rooms         |   |
| OTX HD                        | + |
| Poly Studio X Family          | - |
| Poly Studio X30               |   |
| Poly Studio X50               |   |

#### Poly Studio X Family

| Poly Studio X20 |
|-----------------|
| Poly Studio ASU |
|                 |
|                 |
|                 |
|                 |
|                 |
|                 |
|                 |
|                 |
|                 |
|                 |
|                 |
|                 |
|                 |
|                 |
|                 |
|                 |
|                 |
|                 |
|                 |
|                 |
|                 |
|                 |
|                 |
|                 |
|                 |
|                 |
|                 |
|                 |
|                 |
|                 |
|                 |
|                 |

#### Current Releases から、最新のソフトウェアをダウンロードします

Poly Studio X30 Video Bars deliver radical simplicity in a small and elegant package. You can huddle happy in smaller rooms and connect easy in conference rooms -- whatever video collaboration software you use. Experience room filling audio, advanced camera capabilities, and wireless content sharing that you can fling your content onto in seconds, all miniaturized into one sleek bar.

Only use software version 5.9.3 AA or later when pairing Polycom Trio 8500, Polycom Trio 8800 or Poly Trio C60 with Poly Studio X or Poly G7500 systems software version 3.1 or later.

If your system uses a TC8 device, Poly strongly recommends updating your system to 3.1.0.

To view product specific How To videos, click here

| Current Releases         | Previous Releases | Documentation |                   |                       |              |
|--------------------------|-------------------|---------------|-------------------|-----------------------|--------------|
| Product Name             |                   |               | Software Download | Release Notes         | Release Date |
| Poly Studio X Software 3 | .1.1-216125       |               | 📥 2.0 GB          | 📓 Release Notes (PDF) | Jul 07, 2020 |
| Poly TC8                 |                   |               |                   |                       |              |

Polycom Trio

# ダウンロードしたファイルを解凍し、USBフラッシュにコピーします

| 📙 eecube           | 2020/07/09 16:37 | ファイル フォルダー |
|--------------------|------------------|------------|
| 📕 g7500            | 2020/07/09 16:37 | ファイル フォルダー |
| 📕 ipmic            | 2020/07/09 16:37 | ファイル フォルダー |
| 📕 micadapter       | 2020/07/09 16:38 | ファイル フォルダー |
| 📕 touchctrl        | 2020/07/09 16:38 | ファイル フォルダー |
| softwareupdate.cfg | 2020/06/26 10:24 | CFG ファイル   |

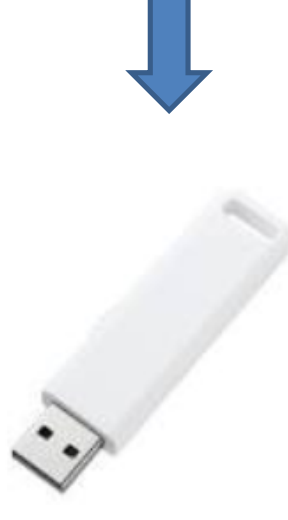

■USBフラッシュメモリからアップデートする場合

USBフラッシュを本体の裏に差し込むと自動的にアップデートが開始されます

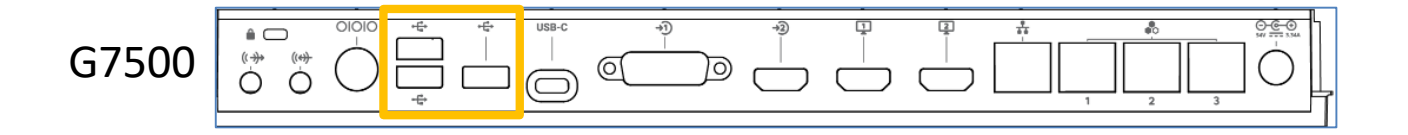

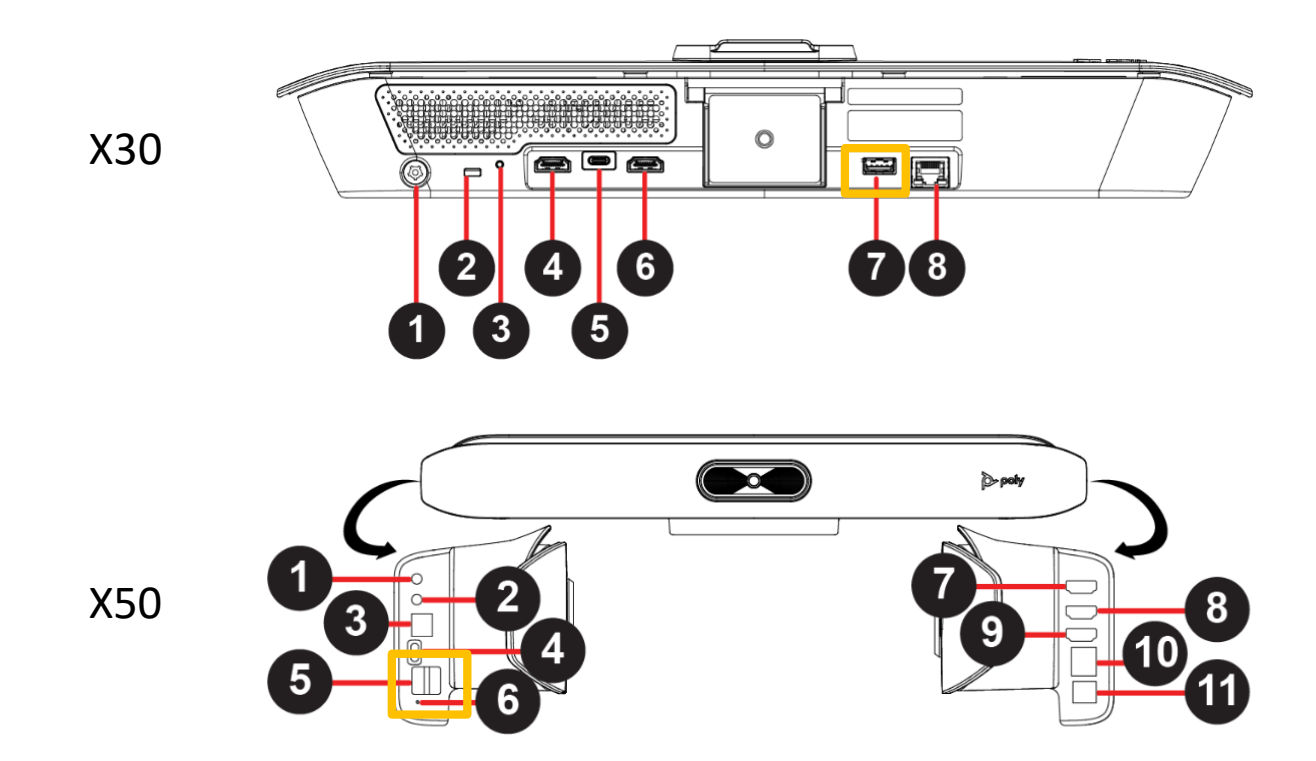

10